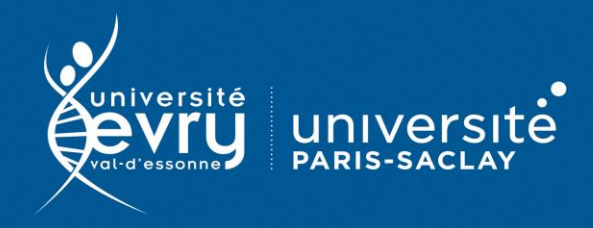

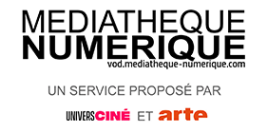

## Médiathèque Numérique

CINÉMA, LOISIRS

Plateforme de VoD (vidéo à la demande) co-éditée par ARTE et UniversCiné donnant accès à un catalogue de plus de 6 500 vidéos : films, documentaires, séries ...

- Périmètre d'abonnement : Inscription obligatoire pour accéder au service avec une adresse institutionnelle de l'université d'Evry. Limité à 2 visionnages par mois
- Public : Grand public, Formation
- Type de contenu : Base multimédia
- Langue(s): Français

Sur identification depuis le site de la bibliothèque : https://www.biblio.univ-evry.fr/ → Onglet « Bibliothèque numérique », « Liste des ressources »

Ou depuis les guides thématiques d'Arts, musique, spectacle https://bu-guides.univ-evry.fr/arts-musique-spectacle → Onglet « En ligne »

Il est nécessaire de s'inscrire à ce service pour pouvoir visionner des programmes.

Compléter le <u>formulaire d'inscription</u> puis <u>confirmer votre inscription via le mail</u>

d'activation de compte.

> MEDIATHEQUE NUMERIQUE

|                                                                                                    | Inscription au service médiathèque numérique<br>Pour pouvar politer des ressources numérques proposées par voire médiathèque, inscrivez-vous 1 |                                |
|----------------------------------------------------------------------------------------------------|----------------------------------------------------------------------------------------------------|--------------------------------|
| Inscription au service médiathèque numérique                                                                                                    | 1. Votre médiathèque                                                                                                    | Modifier                       |
| Pour pouvoir profiter des ressources numériques proposées par votre médiathèque, inscrivez-vous 1  1. Choix de votre médiathèque Les champs marqués d'un * sont obligatoires. | Bibliothèque Universitàire d'Evry                                                                                                    |                                |
| Sélectionner la BU d'Evry dans le                                                                                                    | 2. Informations de connexion                                                                                                    |                                |
|                                                                                                    | Déjà inscrit ? Connectez-vous                                                                                                    |                                |
|                                                                                                    | Les champs marqués s'un * sont obligatores.                                                                                                    |                                |
|                                                                                                    | prénom '                                                                                                    | nom '                          |
| menu déroulant et valider                                                                                                    |                                                                                                    |                                |
| Remplissez le formulaire l                                                                                                    | date de naissance *                                                                                                    | pseudo                         |
|                                                                                                    | odresse emoil "                                                                                                    |                                |
|                                                                                                    | Votre établissement n'accepte que les adresses email se<br>terminant par : @univ-evry:fr; @etud.univ-evry.fr                                   |                                |
| Remplir le formulaire d'inscription                                                                                                    | mot de passe '                                                                                                    | vérification du mot de passe ' |
| !! Utiliser impérativement une adresse mail institutionnelle                                                                                                    |                                                                                                    |                                |
| (numeroetudiant@etud.univ-evry.fr pour les étudiants ou                                                                                                    | 3. Informations complémentaires                                                                                                    |                                |
| prenom.nom@univ-evry.fr pour le personnel)                                                                                                    |                                                                                                    |                                |

DESCRIPTION

ACCES

Une question, un problème ? Contactez-nous !

Sur la page d'accueil du site Médiathèque Numérique, vous avez la possibilité de rechercher un programme, grâce à la barre de navigation ou bien via les différentes rubriques du menu.

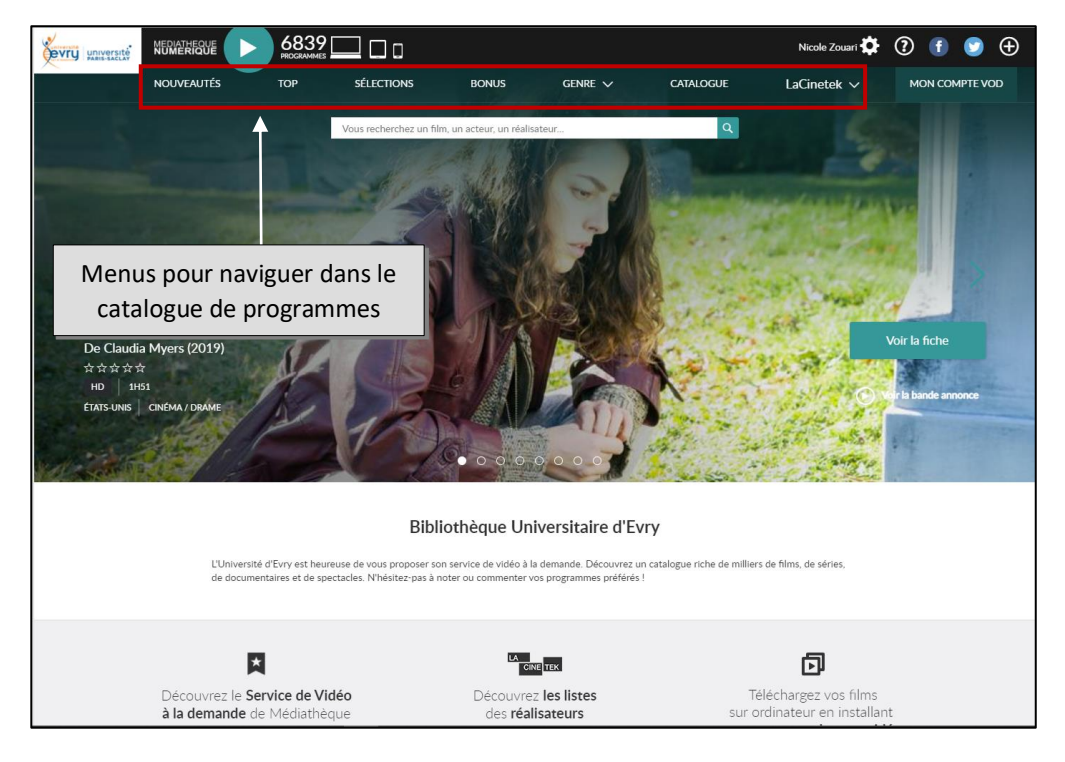

- Nouveautés : Sorties récentes en salles, Derniers ajouts sur le site et Programmes hors quota
- Top : classement des films les plus vus sur Médiathèque Numérique
- Sélection : naviguer dans les sélections thématiques faites par la BU ou par la rédaction de Médiathèque Numérique
- Bonus : sélection d'articles et de vidéos liés aux films du catalogue de Médiathèque Numérique.
- Genre : les films sont répartis en 4 genres : cinéma, documentaire, jeunesse, spectacle. Les sous-genres vous permettent ensuite d'affiner votre recherche.
- Catalogue : parcourir la totalité du contenu de Médiathèque Numérique. Des filtres vous permettent ensuite d'affiner votre recherche.

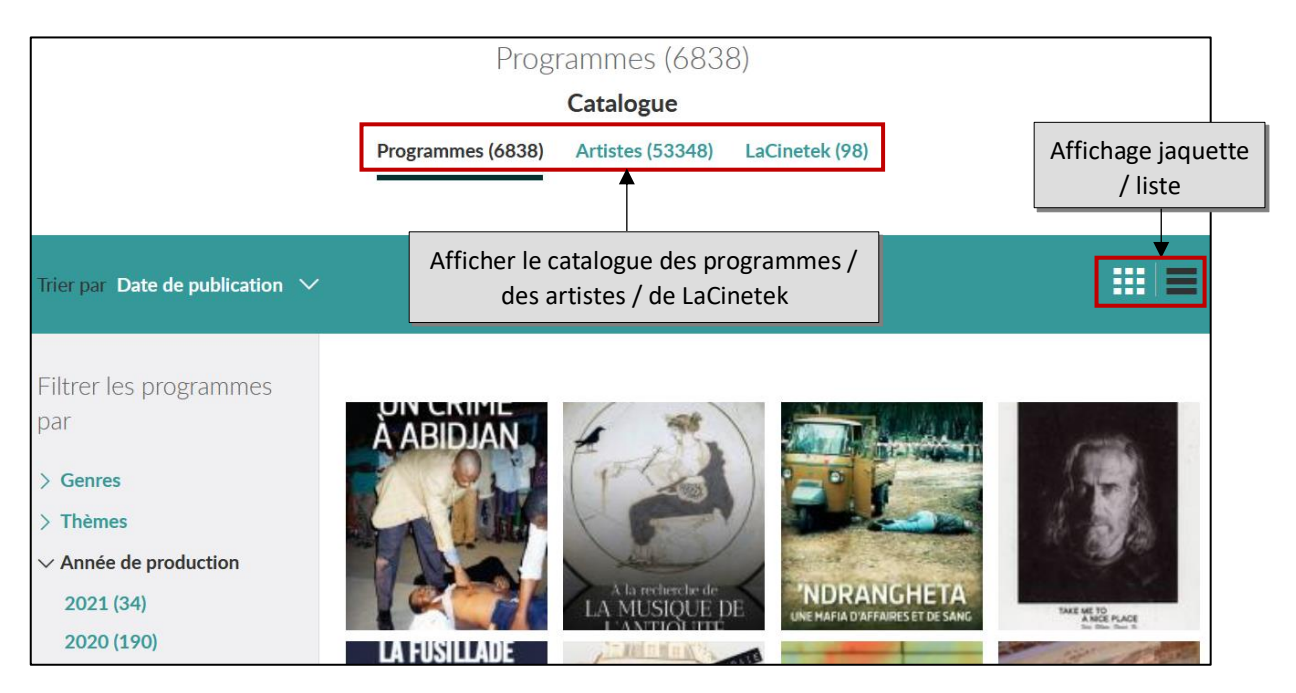

• LaCineTek : parcourir les sélections de films faites par des réalisateurs connus (les 50 films qui composent leur cinémathèque idéale).

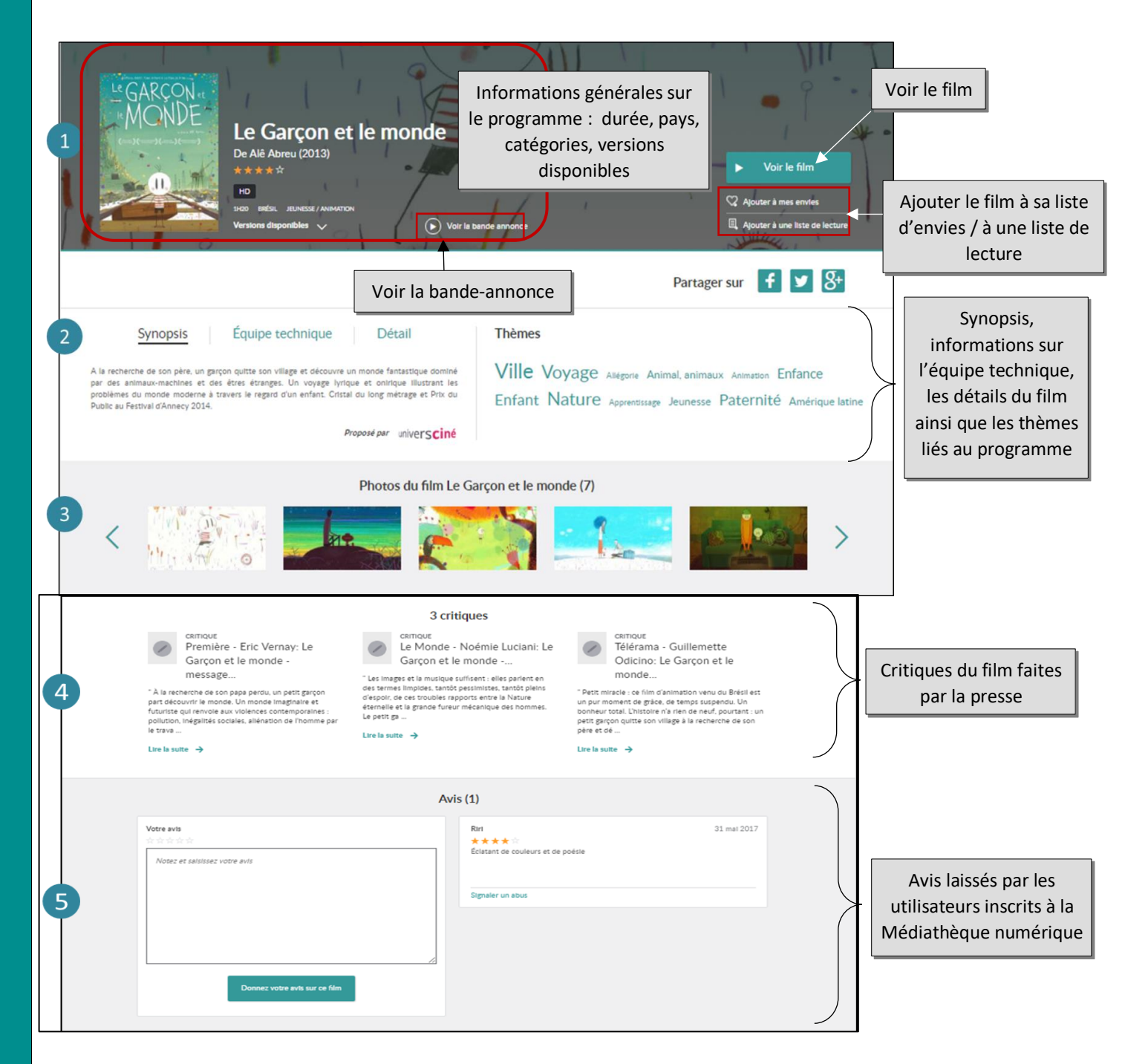

## Les quotas de visionnage

Chaque inscrit dispose d'un **quota mensuel de 10 vidéos**. Un programme commandé est décompté du quota.

Une fois la location d'un programme confirmé, vous avez **30 jours pour le lancer**. Une fois lancé, un programme reste **accessible pendant 48 heures** et peut être visionné autant de fois que souhaité pendant ce délai.

Certains programmes sont accessibles hors quotas et peuvent être visionnés sans consommer de crédit. Ils sont marqués d'une pastille jaune :

On trouve ces programmes hors quotas dans l'onglet « Nouveautés » et dans le catalogue général via le filtre « Hors quotas » (Accessibilité).

Tous les programmes peuvent être consultés soit en **streaming**, soit en **téléchargement** (mode hors connexion).

Après avoir cliqué sur « Voir le film » et avoir confirmé la location du film (décompte du quota), la fenêtre de choix de visionnage s'ouvre. Choisissez le mode de votre choix.

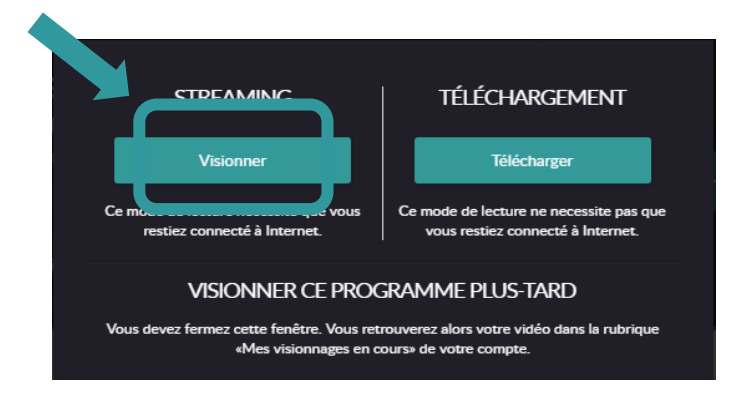

> Le mode streaming vous permet de visionner un film sans avoir à télécharger le fichier vidéo.

Cette option nécessite une connexion internet stable et de bonne qualité.

Choisir le mode « Visionner » : la fenêtre de la vidéo se lance automatiquement et vous pouvez la visionner.

Si vous interrompez le visionnage, vous pouvez de nouveau lancer la vidéo en passant par la rubrique « **Mes visionnages en cours** » dans votre compte VOD.

La vidéo se lancera au début du programme et, si vous souhaitez reprendre la lecture au moment où vous aviez interrompu la lecture, il vous faut cliquer sur la barre de défilement de lecture, à l'endroit approximatif auquel vous vous étiez arrêté.

Le mode téléchargement vous permet de télécharger le fichier vidéo et de ne plus être connecté à Internet pour visionner le film.

## Choisir le mode « Télécharger ».

Si vous n'avez pas encore l'application « Mednum-offline-player » installée, une fenêtre apparaît sur votre navigateur et vous propose de la télécharger. Cliquer sur le lien proposé pour « Enregistrer le fichier »

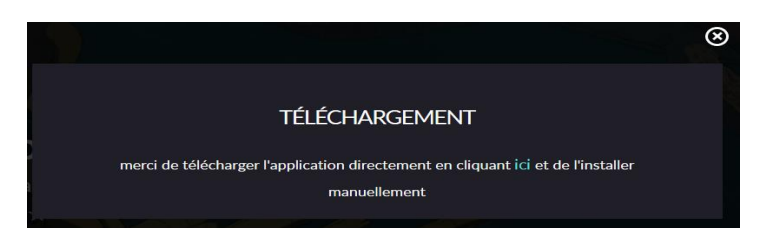

Une fois l'installation finalisée, vous pouvez directement lancer l'application, depuis la fenêtre de fin d'installation.

- Cliquez sur le nuage 🌑 pour télécharger votre film.
- Vous pouvez alors lancer votre film en cliquant sur le bouton « Lecture »
- Pour supprimer le film de votre ordinateur avant la fin des 48h, cliquez sur l'icône
- Lorsque vous lancez votre film, vous pouvez mettre en plein <u>écra</u>n en cliquant sur l'icône
- Pour activer les sous-titres, il vous suffit de cliquer sur l'icône
- Votre téléchargement se lance. Vous pouvez débuter le visionnage de votre film dès que le bouton
   apparait. Le reste du film se téléchargera alors progressivement.

Pour chaque commande de programme, **3 licences** DRM peuvent être délivrées. Vous pouvez donc visionner le film loué sur plusieurs appareils (ordinateur, tablette ou mobile), dans la limite de 48 heures après le lancement de la 1<sup>e</sup> lecture du film sur le 1<sup>er</sup> appareil.

## Le mode téléchargement sur tablette et mobile

Installer l'application mobile disponible sur les stores (Android et IOS) sous le nom « Médiathèque Numérique.

Note : L'installation de cette application est automatiquement proposée sur le site en version mobile, si l'option «Téléchargement » est choisie au moment du choix du mode de consultation du film. Une fois connecté au site et après confirmation de la location du programme, en cliquant sur l'option «téléchargement », vous serez redirigé vers le Store, où vous pourrez soit procéder à l'installation de l'application, soit l'ouvrir directement, si celle-ci est déjà installée sur l'appareil.

Depuis l'application de lecture offline, télécharger le film (avec connexion Internet) puis lancer le visionnage (hors connexion) : comme sur version PC, vous avez 48h pour le voir autant de fois que vous le souhaitez à compter du lancement du film.

Nous vous conseillons de vous identifier avant de naviguer dans le site et de choisir le programme que vous souhaitez visionner. Vous pouvez retrouver les informations concernant votre quota de visionnage dans la rubrique Mon compte :

- Rappel de votre quota (ou s'il est dépassé, la date à laquelle vous pourrez de nouveau visionner un film)
- Les programmes disponibles en ce moment que vous pouvez visionner avec le temps restant pour les visionner, la date de location et la date d'expiration
- Votre historique de visionnage (vous avez la possibilité de supprimer les programmes de votre historique en passant votre souris sur le programme)
- Vos **envies** (vous avez également la possibilité de les supprimer de la même manière)

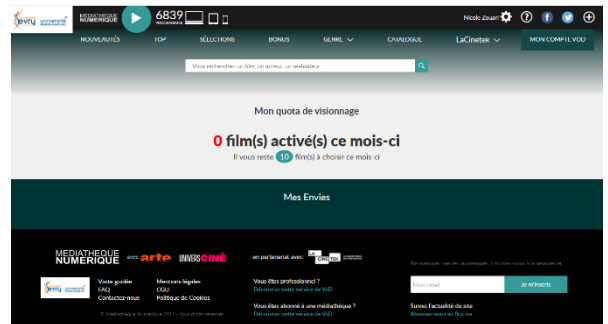

Vos avis (en cliquant sur « Voir les avis », vous accèderez à la liste de tous vos avis que vous pourrez alors supprimer si vous le souhaitez)

L'aide de l'éditeur est accessible sur la page d'accueil 🕡 dans le bandeau supérieur.

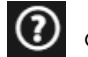

Mise à jour juin 2021